## Wikipedia: redazione delle voci e scrittura collaborativa

Frieda Brioschi

2 dicembre 2013

## WIKIPEDIA

Enciclopedia

- online
- libera
- aperta
- collaborativa

## GARANTISCE 4 LIBERTÀ

- usare a propria discrezione e studiare quanto ottenuto
- copiare e condividere con altri
- modificare
- distribuire i cambiamenti e i lavori derivati

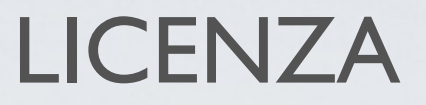

Wikipedia è rilasciata con una doppia licenza: GNU FDL e CC-BY-SA 3.0

## I PILASTRI

- Wikipedia è un'enciclopedia
- Wikipedia ha un punto di vista neutrale
- Wikipedia è libera
- Wikipedia ha un codice di condotta
- Wikipedia non ha regole fisse

# SCRIVERE

## LA REDAZIONE

- Wikipedia è operata da Wikimedia Foundation
- non ha un editore
- non ha un piano redazionale
- non ha autori pagati
- non ha revisori!

## LA CRONOLOGIA

### "Il tuo indirizzo IP verrà registrato nella cronologia di questa pagina"

|                                                                                                    | Voce     Discussione     Modifica     Modifica sorgente     Cronologia                                                                                                    |
|----------------------------------------------------------------------------------------------------|----------------------------------------------------------------------------------------------------|
| WIKIPEDIA<br>L'enciclopedia libera                                                                                                    | Times Square: cronologia delle modifiche Visualizza i log relativi a questa pagina.                                                                                                    |
| Pagina principale<br>Ultime modifiche<br>Una voce a caso<br>Vetrina                                                                                                    | Naviga nella cronologia         Dall'anno (e precedenti):       2013         Dall'anno (e precedenti):       2013         Filtra per etichetta:       Vai                                                                                                    |
| Aiuto<br>Comunità<br>Portale Comunità<br>Bar<br>Il Wikipediano                                                                                                    | Controlito tra versioni: Selezionare le casele conspondenti alle versioni desiderate e premere invicio il puisante in basso.         Legenda: (corr) = differenze con la versione corrente, (prec) = differenze con la versione precedente, m = modifica minore         Strumenti esterni: Ricerca nella cronologia & · Statistiche sulla cronologia & · Numero di visite &.         (ultima   prima) Vedi (50 più recenti   50 meno recenti) (20   50   100   250   500).         Confronta le versioni selezionate                                                                                                    |
| Fai una donazione<br>Contatti                                                                                                    | • (corr   prec)  (Note: New York (Corr   prec) (Corr   prec) (Note: New York (Correction of the second of the second of the seco |
| <ul> <li>Strumenti</li> <li>Puntano qui</li> <li>Modifiche correlate</li> <li>Atom</li> <li>Carica su Commons</li> <li>Pagine speciali</li> <li>Informazioni sulla</li> <li>pagina</li> </ul> | <ul> <li>(corr   prec) ● 08:15, 9 dic 2013 95.254.190.173 (Discussione) (10 105 byte) (-1 947) (→Ultimo dell'anno a Times Square) (annulla)</li> <li>(corr   prec) ● 12:35, 24 nov 2013 Johnlong (Discussione   contributi) (12 052 byte) (+111) (LiveRC : Annullata la modifica di 151.65.47.33; ritomo alla versione di AttoBot) (annulla)</li> <li>(corr   prec) ● 12:30, 24 nov 2013 151.65.47.33 (Discussione) (11 941 byte) (-111) (annulla) (Etichetta: VisualEditor)</li> <li>(corr   prec) ● 07:10, 24 ott 2013 AttoBot (Discussione   contributi) m (12 052 byte) (-4) (Bot: Overlinking su giorni e mesi dell'anno) (annulla)</li> <li>(corr   prec) ● 10:01, 28 ago 2013 %Pier% (Discussione   contributi) m (12 056 byte) (+24) (added Category:Manhattan usando HotCat) (annulla)</li> <li>(corr   prec) ● 21:14, 15 ago 2013 FrescoBot (Discussione   contributi) m (12 032 byte) (-23) (Bot: overlinking giorni e mesi dell'anno e modifiche minori) (annulla)</li> <li>(corr   prec) ● 10:23, 15 lug 2013 SergWiki (Discussione   contributi) (12 055 byte) (+4) (→Curiosità) (annulla)</li> </ul>                                                                                                    |
| ▼ Lingue 🔅                                                                                                    | <ul> <li>(corr   prec) ○</li> <li>15:36, 3 giu 2013 93.58.224.200 (Discussione) (12 051 byte) (+1) (→Times Square oggi) (annulla)</li> <li>(corr   prec) ○</li> <li>22:56, 1 giu 2013 93.71.119.246 (Discussione) (12 050 byte) (0) (→Curiosità) (annulla)</li> </ul>                                                                                                    |

## IL DIRITTO D'AUTORE

"Non copiare da testi pubblicati o siti internet. Rispetta il copyright!"

## LE FONTI

### "Basa le informazioni su fonti attendibili e verificabili. Cita le fonti"

#### Note [modifica | modifica sorgente]

2042

- 1. ^ Chiara Ottaviano, SIP-Telecom Italia. Storia 🖻 (PDF), Storiaindustria.it, giugno 2008, p. 4. URL consultato il 17 settembre 2013.
- 2. A Telespazio: cronologia principali avvenimenti 🗗, Telespazio SpA. URL consultato I'8 settembre 2013.
- 3. ^ Marchio della società Italcable in uso negli anni '70. 🗗 telecomitalia.com. URL consultato il 17 settembre 2013.
- 4. ^ Renato Abeille, Storie delle telecomunicazioni italiane e della Sip (1964-1994) & Milano, FrancoAngeli, 1999, p. 129. ISBN 88-464-1524-8. URL consultato il 17 settembre 2013.
- \* Edoardo Borriello, "Via d'uscita" di Mammi per le telecomunicazioni 
   R, la Repubblica, 27 marzo 1990. URL consultato I'8
   settembre 2013.
- 6. A Sergio De Nardis, Le privatizzazioni italiane 🖗, Confindustria, 2000. URL consultato il 30 settembre 2013.
- Vittorio Puledda, STET e Sip sull'acceleratore il riassetto piace agli stranieri 
   <sup>™</sup>, la Repubblica, 27 marzo 1994. URL consultato l'8 settembre 2013.
- 8. A Nicola Saldutti, Offerta Telecom, ecco il prezzo 🗗, Corriere della Sera, 25 ottobre 1997. URL consultato il 15 settembre 2013.
- 9. ^ Gianfranco Modolo, Le banche e Agnelli nel nocciolo Telecom &, la Repubblica, 23 settembre 1997. URL consultato il 16 settembre 2013.
- 10. ^ La replica di Bernabè: è solo un'OPA di carta @ in «Corriere della Sera», 30 marzo 1999, p. 23. URL consultato il 16 settembre 2013.
- 11. A Rinaldo Gianola, Telecom sulle barricate contro l'Opa di Olivetti 🖗, la Repubblica, 22 febbraio 1999. URL consultato il 16 settembre 2013.
- 12. A D'Alema: "Telecom, pronti a usare la golden share" 🖗, la Repubblica, 1 ottobre 1999. URL consultato il 16 settembre 2013.
- 13. A Cronologia Olivetti 1978-2009 🖉, storiaolivetti.it. URL consultato il 16 settembre 2013.
- 14. ^ Pirelli e Benetton nuovi padroni di Telecom 🖗, la Repubblica, 28 luglio 2001. URL consultato il 17 settembre 2013.
- 15. ^ Giuseppe Turani, Corsa a ostacoli per Tronchetti 🖗, la Repubblica, 6 agosto 2001. URL consultato il 17 settembre 2013.
- 16. A Massimo Mucchetti, I premi segreti di Colaninno e Gnutti 🗗 in «Corriere della Sera», 3 febbraio 2004, p. 26. URL consultato il 17 settembre 2013.
- 17. <sup>A a b</sup> Marigia Mangano, *Telecom, Bell chiude col Fisco versando assegno da 156 milioni* 
  <sup>™</sup>, Il Sole 24 ORE, 21 gennaio 2008. URL consultato il 17 settembre 2013.

- 20. A Relazione del cda Telecom 🖹 (PDF), Telecom Italia, 2005, p. 5. URL consultato il 30 settembre 2013.
- 21. A dicembre 2005 dr, Telecom Italia Media, 12 aprile 2010. URL consultato il 30 settembre 2013.
- 22. A Bilancio 2005 (PDF), Telecom Italia S.p.A., p. 14. URL consultato il 30 settembre 2013.
- 23. A Relazione Gruppo Telecom Italia primo trimestre 2006 🖻 (PDF), Telecom Italia, p. 8. URL consultato il 30 settembre 2013.
- 24. ^ (EN) Marco Tronchetti Provera, Documenti societari Telecom Italia Group 🗈 (PDF), Borsa Italiana, 11 settembre 2006. URL consultato il 18 novembre 2013.
- 25. A Focus su business media in Italia e Europa 🗗 Corriere della Sera, 11 settembre 2006. URL consultato il 31 ottobre 2013.
- 26. Antonella Olivieri, Telecom: scorporo rete o cessione di Tim Brasile 🖗, Il Sole 24 Ore, 26 novembre 2008. URL consultato il 17 settembre 2013.
- 27. A La7, Mediaset costretta a rinunciare e spunta il nome di Murdoch 🕏, Libero, 18 settembre 2012. URL consultato il 17 settembre

- 2013.
- A Si suicida Bove, dirigente Telecom. Era indagato per spionaggio 
   <sup>A</sup>, la Repubblica, 21 luglio 2006. URL consultato il 2 ottobre 2013.
- 64. A Intercettazioni, arrestati Tavaroli e Cipriani 🖗, Corriere della Sera, 21 settembre 2006. URL consultato il 18 settembre 2013.
- 65. <sup>▲</sup> Giuseppe D'Avanzo, Il silenzio sulle schedature Telecom 🖗, la Repubblica, 25 maggio 2006. URL consultato il 18 settembre 2013.
- 66. <sup>▲</sup> Giuseppe D'Avanzo, Dall'Inter a Telecom i 100 mila file degli spioni 🖗, la Repubblica, 23 maggio 2006. URL consultato il 18 settembre 2013.
- Carlo Bonini; Giuseppe D'Avanzo, Parla l'uomo dei dossier "Così spiavo per Telecom" A, la Repubblica. URL consultato il 18 settembre 2013.
- 68. A L'idra Telecom, di Elio Veltri, da L'unità 12 ottobre 2006 🗗
- 69. 🔺 "Inchiesta Telecom, Mancini arrestato per i dossier e le intercettazioni illegali" 12 dicembre 2006 la Repubblica.it 🗗
- 70. 🔺 Dalla Telecom alla Sia, gli uomini di Cipriani, da Il Corriere Fiorentino 22 ottobre 2008 🗗
- 71. A Big Brother Award Italia 2007 🗗
- 72. ^ Informazione di garanzia e awiso di conclusione delle indagini parte 1 🗎
- 73. ^ Informazione di garanzia e awiso di conclusione delle indagini parte 2 🗈
- 74. 🔺 Informazione di garanzia e awiso di conclusione delle indagini parte 3 🗈
- 75. 🔺 Fonte: Il Sole 24 ore, 21.07.2008 "Dossier illegali Telecom, Tronchetti e Buora «vittime»" 🗗
- 76. \* Fonte: La Repubblica, 22.07.2008 "Dossier illeciti Telecom ecco l'atto integrale dei PM" 🗗
- 77. A Processo Telecom, Tavaroli in aula, di Luca Fazzo, da Il Giornale 13 giugno 2012 🖗
- 78. <sup>A</sup> Giuseppe D'Avanzo, "E Tronchetti mi disse: Le abbiamo chiesto troppo" IP, la Repubblica, 21 luglio 2008. URL consultato il 27 settmebre 2013.
- 79. ^ Giuseppe D'Avanzo, Tavaroli: "Tronchetti mi ordinò un dossier sui soldi ai ds" 嵒, la Repubblica, 22 luglio 2008. URL consultato il 27 settmebre 2013.
- 80. 🔺 Fissazione dell'udienza preliminare, Tribunale di Milano 🚱
- 81. A Walter Galbiati, "Governo, segreto di Stato sui dossier illegali di Telecom", La Repubblica, 6 gennaio 2010 🗗
- 82. 🔺 "Dossier illegali: con 7,5 milioni Telecom e Pirelli patteggiano", da Corriere della sera,1-2-2010 🗗
- 83. 🔺 "Dossier illeciti, Telecom parte civile nel processo contro Tronchetti Provera" La Repubblica, 18 febbraio 2013 🗗
- 84. 🔺 "Dossier Telecom, Cipriani: «Lavoravo per Tronchetti. Le indagini erano per lui»", da Il Giornale, 12-2-2010 🗗
- 85. 🔺 Fonte: Affari Italiani, 12.02.2010, "Dossier Telecom / Emanuele Cipriani accusa: «Lavoravo per Tronchetti»" 🗗
- 86. 🔺 Fonte: Sole 24 ore, 12.02.2010, "Cipriani accusa Tronchetti al processo Telecom" 🗗
- 87. A Trib. Milano, 05.3.2010 (ud.), GUP Panasiti (caso Telecom) Trascrizione dell'udienza di esame dell'imputato Ghioni nelle forme dell'incidente probatorio (parte prima) 🗈
- 88. ^ Trib. Milano, 5-3-2010 (ud.), GUP Panasiti (caso Telecom) Trascrizione dell'udienza di esame dell'imputato Ghioni nelle forme dell'incidente probatorio (parte seconda) 
  □
- 89. A Trib. Milano, 5-3-2010 (ud.), GUP Panasiti (caso Telecom) Trascrizione dell'udienza di esame dell'imputato Ghioni nelle forme dell'incidente probatorio (parte terza)
- 90. 🔺 Fonte: Reuters, 05.03.2010, "Spie e telefoni. Ghioni: «Tronchetti sapeva di attacco a Kroll» 🗗
- 91. <sup>▲</sup> Fonte: Reuters Italia, 09.03.2010, "Informazioni sulla societàPUNTO 2-Spie e telefoni,Tronchetti: Tavaroli agiva per suo conto" 🗗
- 92. 🗛 a b Dossier illegali. condannati gli spioni Telecom: sette anni per Bernardini. cingue per Cipriani 🛱 in «la Repubblica». 14\_

## RESPONSABILITÀ

Salvando, accetti irrevocabilmente di rilasciare il tuo contributo sotto le licenze CC-BY-SA 3.0 e GFDL.

La responsabilità civile e penale su quanto stai per inviare resterà tua

## IL PROCESSO EDITORIALE

Tutte le modifiche apportate sono:

- on-line da subito
- documentate e trasparenti
- visibili a tutti

## CREARE UNA NUOVA VOCE

I.Scegliere l'argomento e il titolo

2. Verificare che non esistano ancora né l'argomento né il titolo

3.Cliccare sul link rosso nella pagina della ricerca o andare all'indirizzo http://ilmiowiki.it/wiki/Titolo

4.Documentarsi

5. Preparare il testo (nella pagina, in una sandbox, offline)

6.Verificare la formattazione con l'anteprima

7.Salvare

Complimenti! Hai creato la tua prima voce

## NOMINARE

- · Il titolo di una pagina dev'essere ovvio
- Non deve includere articoli, a meno che non facciano parte di un nome
- Le maiuscole contano
- Rinominare un articolo è facile: cliccate su "sposta" e seguite le istruzioni
- Se non siete certi del nuovo titolo, discutetene!

## PIU' DI UN SIGNIFICATO

- Se un nome ha più significati creo una pagina di disambiguazione per elencarli e rimandare alle voci pertinenti
- Non si usa alcuni strumento tecnico, è solo una buona norma editoriale
- Occorre valutare bene tutti nomi delle voci coinvolte (disambiguazione compresa!)
- Dovrebbero sempre essere pagine orfane

## COLLABORARE

## DISCUSSIONE

- Ogni voce ha una pagina corrispondente chiamata "Discussione".
- Il contenuto di una "discussione" è una conversazione
- Suggerimenti
  - Firmate sempre i vostri commenti
  - Non abusate del MAIUSCOLO (la netiquette!)
  - Usate i paragrafi per dividere gli argomenti
  - L'indentazione aumenta la leggibilità
  - E' meglio sistemare la voce che lamentarsene
  - I commenti devono essere puntuali
  - Non cancellate i commenti altrui

## **DISCUSSIONI UTENTE**

- Simile alla precedente con scopi diversi.
- Serve per comunicare "direttamente" con un altro utente
- Usi possibili
  - Domande tecniche
  - Ringraziare
  - Chiedere aiuto per una voce

Ci si aggiunge ad una discussione esistente commentando in quel paragrafo o se ne apre una nuova con un nuovo paragrafo
Quando si lascia un messaggio da un utente, questo viene avvisato da un alert arancione in testa a tutte le pagine (deve essere sul sito!)
Solitamente si risponde nella pagina di discussione dell'interlocutore

## AIUTO, A CHI CHIEDO?

Alla comunità!

- nella pagina di discussione
- al progetto tematico di riferimento (se c'è)
- agli altri utenti (magari gli altri autori della voce..)

## **REGOLE & DISCUSSIONI**

• Le decisioni vengono prese tra i partecipanti attivi al momento (e interessati) cercando la soluzione dal più ampio consenso possibile

· La validazione dei contenuti è fatta dagli stessi partecipanti

 Alcuni utenti scelti dalla comunità (gli amministratori) hanno accesso a funzioni di blocco di pagine e utenti, il cui uso è regolato dalla comunità

•Tutte le regole e le convenzioni sono definite autonomamente dalla comunità (con l'eccezione dei pilastri!)

 La crescita della comunità permette di monitorare ed eliminare i a vandalismi, ampliare l'estensione degli argomenti trattati, sottoporre le voci ad un controllo continuo

# MONITORARE LE MODIFICHE

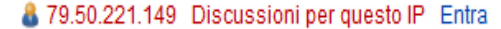

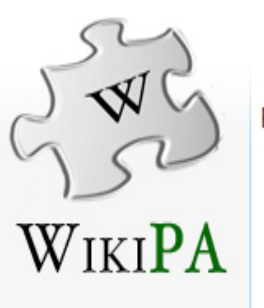

#### Pagina speciale

Vai Ricerca

### Ultime modifiche

Opzioni ultime modifiche

Questa pagina presenta le modifiche più recenti ai contenuti del sito.

#### Pagina principale Ultime modifiche Indice Categorie Aiuto PAusa caffè

Altri progetti
 EsperienzePA
 EventiPA
 InnovatoriPA

Strumenti

Atom Pagine speciali

| 10. •                                                                                                    |  |  |  |
|----------------------------------------------------------------------------------------------------|--|--|--|
| Mostra le 50   100   250   500 modifiche più recenti apportate negli ultimi 1   3   7   14   30 giorni                                 |  |  |  |
| nascondi le modifiche minori   mostra i bot   nascondi gli utenti anonimi   nascondi gli utenti registrati   nascondi le mie modifiche |  |  |  |
| Mostra le modifiche apportate a partire da 10:36, 25 nov 2013                                                                          |  |  |  |
|                                                                                                    |  |  |  |

Namespace: Tutti 🔹 🗖 inverti la selezione 🗌 Namespace associato 🛛 Vai

### 24 nov 2013

- (diff | cron) . . Procedura ordinaria/Procedura non ordinaria/Servizi esclusi; 16:37 . . (+9) . . Irene Torrente (Discussione | contributi)
- (diff | cron) . . Procedura ordinaria/Procedura non ordinaria/Servizi Allegato IIB; 16:37 . . (+24) . . Irene Torrente (Discussione | contributi)
- (diff | cron) . . Procedura ordinaria/Procedura non ordinaria; 16:36 . . (+10) . . Irene Torrente (Discussione | contributi)
- (diff | cron) . . Procedura ordinaria/Acquisizione in economia/Forniture di importo pari o superiore a €40.000,00; 16:36 . . (+25) . . Irene Torrente (Discussione | contributi)
- (diff | cron) . . Procedura ordinaria/Acquisizione in economia/Amministrazione diretta; 16:35 . . (+30) . . Irene Torrente (Discussione | contributi)
- (diff | cron) . . Procedura ordinaria/Acquisizione in economia; 16:30 . . (+31) . . Irene Torrente (Discussione | contributi)
- (diff | cron) . . Procedura di gara negoziata previa pubblicazione del bando di gara/Procedura negoziata senza previa pubblicazione del bando di gara; 16:28 . . (+13) . . Irene Torrente (Discussione | contributi)
- (diff | cron) . . Procedura di gara aperta/Procedura di gara ristretta/Procedura di gara ristretta semplificata/Procedura di gara negoziata/Dialogo competitivo; 16:27 . . (+71) . . Irene Torrente (Discussione | contributi)
- (diff | cron) . . Procedura di gara aperta/Procedura di gara ristretta/Procedura di gara negoziata/Dialogo competitivo/Lavori sottosoglia comunitaria di importo pari o superiore a €1.500.000,00; 16:25 . . (+144) . . Irene Torrente (Discussione | contributi)
- (diff | cron) . . Procedura di gara aperta/Procedura di gara ristretta/Procedura di gara negoziata/Dialogo competitivo/Concorso di progettazione; 16:22 . . (+171) . . Irene Torrente (Discussione | contributi)
- (diff | cron) . . Procedura di gara aperta/Procedura di gara ristretta/Procedura di gara negoziata/Dialogo competitivo; 16:20 . . (+55) . . Irene Torrente (Discussione | contributi)
- (diff | cron) . . Contratti misti; 16:18 . . (+1) . . Irene Torrente (Discussione | contributi)
- (diff | cron) . . Contratti misti; 16:18 . . (+176) . . Irene Torrente (Discussione | contributi)
- (diff | cron) . . Concessione di lavori/Concessione di servizi; 16:16 . . (+5) . . Irene Torrente (Discussione | contributi)
- (diff | cron) . . Concessione di costruzione e gestione (1)/Concessione di progettazione, costruzione e gestione (2); 16:13 . . (+91) . . Irene Torrente (Discussione | contributi)
- (diff | cron) . . Appalto/Concessione; 16:13 . . (+90) . . Irene Torrente (Discussione | contributi)
- (diff | cron) . . m Appalto di soli lavori/Appalto integrato; 16:12 . . (+91) . . Irene Torrente (Discussione | contributi)
- (diff | cron) . . Appalto di servizi tecnici/Appalto di servizi diversi da quelli tecnici; 16:11 . . (+91) . . Irene Torrente (Discussione | contributi)
- (diff | cron) . . Appalto di servizi di importo pari o superiore a €40.000,00/Appalto di servizi di importo inferiore a €40.000,00; 16:09 . . (+10) . . Irene Torrente (Discussione | contributi)
- (diff | cron) . . Appalto di servizi di cui all'allegato II A/Appalto di servizi di cui all'Allegato II B/Appalto di servizi esclusi; 16:09 . . (-14) . . Irene Torrente (Discussione | contributi)
- (diff | cron) . . Appalto di lavori di importo pari o superiore a €200.000,00/Appalto di lavori di importo inferiore a €200.000,00; 16:07 . . (-18) . . Irene Torrente (Discussione | contributi)
- (diff | cron) . . Appalto di lavori/Appalto di servizi/Appalto di forniture; 16:07 . . (+95) . . Irene Torrente (Discussione | contributi)
- (diff | cron) . . Appalto di lavori di importo pari o superiore alla soglia comunitaria/Appalto di lavori di importo inferiore alla soglia comunitaria; 16:06 . . (+96) . . Irene Torrente (Discussione | contributi)
- (diff | cron) . . Appalto di lavori di importo pari o superiore a €40.000,00/Appalto di lavori di importo inferiore a €40.000,00; 16:05 . . (+5) . . Irene Torrente (Discussione | contributi)

## CONTRIBUTI UTENTE

| 52                                                                               | & 79.50.221. <sup>-</sup>                                                                                                    | 8 79.50.221.149 Discussioni per questo IP Entra |  |
|----------------------------------------------------------------------------------|----------------------------------------------------------------------------------------------------|-------------------------------------------------|--|
| JWG                                                                              | Pagina speciale                                                                                                    | Vai Ricerca                                     |  |
| WIKI <b>PA</b>                                                                   | Contributi utente<br>Per Angela Creta (discussione   blocchi   file caricati   registri)                                                                                                    |                                                 |  |
| agina principale<br>Iltime modifiche<br>ndice<br>Categorie<br>iuto<br>Ausa caffè | Ricerca contributi         Mostra solo i contributi dei nuovi utenti         Indirizzo IP o nome utente:       Angela Creta         Namespace:       Tutti         Mostra solo i contributi che sono le ultime revisioni per la pagina         Dall'anno (e precedenti):       Dal mese (e precedenti):             Ricerca                                                                                                    |                                                 |  |
| Altri progetti<br>EsperienzePA<br>EventiPA<br>InnovatoriPA<br>Strumenti          | <ul> <li>(Ultima   Prima) Vedi (50 più recenti   50 meno recenti) (20   50   100   250   500).</li> <li>17:47, 8 nov 2013 (diff   cron) Aiuto:Formattazione (→Formattazione dei caratteri)</li> <li>17:46, 8 nov 2013 (diff   cron) Aiuto:Formattazione (→Formattazione dei caratteri)</li> <li>17:43, 8 nov 2013 (diff   cron) Aiuto:Formattazione (→Formattazione dei caratteri)</li> <li>17:43, 8 nov 2013 (diff   cron) Aiuto:Formattazione (→Formattazione dei caratteri)</li> <li>17:42, 8 nov 2013 (diff   cron) Aiuto:Formattazione (→Formattazione dei caratteri)</li> <li>17:42, 8 nov 2013 (diff   cron) Aiuto:Formattazione (→Formattazione dei caratteri)</li> <li>17:40, 8 nov 2013 (diff   cron) Aiuto:Formattazione (→Collegamenti, URL e immagini)</li> <li>17:38 8 nov 2013 (diff   cron) Aiuto:Formattazione (→Collegamenti, URL e immagini)</li> </ul> |                                                 |  |
|                                                                                  | <ul> <li>17:36, 8 nov 2013 (diff   cron) Aiuto:Formattazione</li> <li>17:34, 8 nov 2013 (diff   cron) Aiuto:Formattazione</li> <li>17:23, 8 nov 2013 (diff   cron) Aiuto:Formattazione</li> <li>17:07, 8 nov 2013 (diff   cron) Aiuto:Formattazione</li> <li>17:01, 8 nov 2013 (diff   cron) Aiuto:Formattazione</li> <li>17:00, 8 nov 2013 (diff   cron) Aiuto:Formattazione</li> <li>16:58, 8 nov 2013 (diff   cron) Aiuto:Formattazione</li> <li>16:52, 8 nov 2013 (diff   cron) Aiuto:Formattazione</li> </ul>                                                                                                    |                                                 |  |
|                                                                                  | <ul> <li>16:31, 8 nov 2013 (diff   cron) Aiuto:Formattazione</li> <li>18:58, 26 ott 2013 (diff   cron) Categoria:Fondi Strutturali (ultima per la pagina)</li> <li>16:11, 24 set 2013 (diff   cron) Glossario dell'Innovazione (→Banca dati) (ultima per la pagina)</li> <li>16:10, 24 set 2013 (diff   cron) Architettura (ultima per la pagina)</li> <li>16:10, 24 set 2013 (diff   cron) Glossario dell'Innovazione (→Architettura)</li> <li>16:06, 24 set 2013 (diff   cron) Broadcast (ultima per la pagina)</li> </ul>                                                                                                    |                                                 |  |
|                                                                                  |                                                                                                    |                                                 |  |

## OSSERVATI SPECIALI

- Per tenere sotto controllo un certo numero di voci o altre pagine
- Si raggiunge cliccando su "Osservati speciali" (accanto al nome utente, visibile solo da loggati)
- · Assomiglia ad una cronologia, ma di più pagine
- Mostra quanto sono state modificate le pagine
- Permette di verificare velocemente cos'è cambiato

Per aggiungere una pagina:

- spunta quando sono in modifica
- nella colonna di sinistra

Automaticamente monitoro pagina e la sua discussione!

### FEED

| 54                                                                                                    | 8 79.50.221.149 Discussioni per questo IP                                                                                                    | Entra |
|----------------------------------------------------------------------------------------------------|----------------------------------------------------------------------------------------------------|-------|
| SWG                                                                                                    | Pagina     Discussione     Leggi     Visualizza sorgente     Visualizza cronologia     Vai     Rice                                                                                                    | erca  |
| WIKIPA                                                                                                    | Scorri nella cronologia<br>Dall'anno (e precedenti): Dal mese (e precedenti): tutti 🔹 🔲 Solo quelli cancellati Vai                                                                                                    |       |
| Ultime modifiche<br>Indice<br>Categorie<br>Aiuto<br>PAusa caffè                                                        | Confronto tra versioni: selezionare le caselle corrispondenti alle versioni desiderate e premere Invio o il pulsante in basso.<br>Legenda: (corr) = differenze con la versione attuale, (prec) = differenze con la versione precedente, m = modifica minore<br>(Ultima   Prima) Vedi (50 più recenti   50 meno recenti) (20   50   100   250   500).<br>Confronta le versioni selezionate                                                         |       |
| <ul> <li>Altri progetti</li> <li>EsperienzePA</li> <li>EventiPA</li> <li>InnovatoriPA</li> </ul>                       | <ul> <li>(corr   prec)          <ul> <li>08:36, 23 set 2013 Gianluca Affinito (Discussione   contributi) (13.310 byte)</li> <li>(corr   prec)              <ul> <li>08:35, 23 set 2013 Gianluca Affinito (Discussione   contributi) (13.307 byte)</li> <li>(corr   prec)                  <ul></ul></li></ul></li></ul></li></ul>                                                                                                    |       |
| <ul> <li>Strumenti</li> <li>Puntano qui</li> <li>Modifiche correlate</li> <li>Atom</li> <li>Pagine speciali</li> </ul> | <ul> <li>(corr   prec)</li> <li>08:38, 23 lug 2013 Angela Creta (Discussione   contributi) (13.302 byte)</li> <li>(corr   prec)</li> <li>16:26, 4 lug 2013 Angela Creta (Discussione   contributi) (13.778 byte)</li> <li>(corr   prec)</li> <li>15:50, 4 lug 2013 Angela Creta (Discussione   contributi) (13.771 byte)</li> <li>(corr   prec)</li> <li>15:24, 10 mag 2013 Gianluca Affinito (Discussione   contributi) (13.470 byte)</li> </ul> |       |

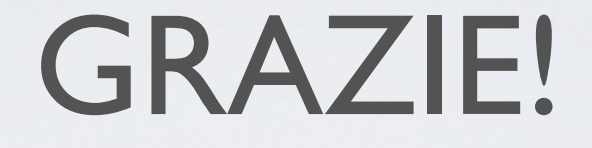

## frieda.brioschi@gmail.com